## **I PREFERITI**

ei programmi che si utilizzano per navigare in Internet (i cosiddetti *brow-ser*) esiste sempre, nella barra dei menu, la scritta *Preferiti* (come nel caso del programma *Internet Explorer*), oppure *Segnalibri* o – più raramente – *Bookmarks* (che sarebbe poi la traduzione inglese del termine "segnalibri"). Questa scritta – così come il pulsante omonimo (rappresentato in *Internet Explorer* da una stella arancione) fa apparire l'elenco delle **pagine il cui indiriz**zo viene contrassegnato per rimanere in memoria: in questo modo quando vorrete tornare nuovamente a una di quelle pagine vi basterà cliccare sul segnalibro.

Quando siete in collegamento con Internet e trovate una pagina particolarmente interessante, abituatevi quindi a cliccare sul tasto *Preferiti* e poi, nel riquadro che compare sullo schermo sulla scritta *Aggiungi a Preferiti*. A questo punto, se volete, potete digitare un nuovo nome per la pagina o accettare quello proposto. In questo modo, il programma di navigazione che state adoperando memorizzerà l'indirizzo della pagina e, in un successivo collegamento, vi basterà cliccare nuovamente sul tasto *Preferiti* perché vi appaia la lista delle pagine che avete memorizzato.

Dopo aver aggiunto ai *Preferiti* il link che desideravamo rivisitare, sarà sufficiente, sempre dal menu *Preferiti*, cliccare sul nome della pagina che volete vedere per collegarvi con essa, senza dover digitare di nuovo il suo indirizzo web.

Al posto della scritta *Preferiti* è anche possibile utilizzare l'omonimo pulsante (la stella arancione): in questo caso le informazioni appariranno in una colonna posizionata alla sinistra del vostro schermo.

In pratica, i *Preferiti* funzionano come **un'utilissima scorciatoia che vi permet**te di accedere velocemente a un sito o a una pagina web senza doverne ricordare e digitare l'indirizzo Internet. L'indirizzo di un sito web non è in genere facile da ricordare e spesso si arriva a un sito per caso, cliccando sui vari link pre-

> senti nelle pagine web. Perciò, se non lo memorizzate nei segnalibri, avete ottime possibilità di non riuscire più a ritrovarlo! D'altra parte, una pagina memorizzata può essere comodamente cancellata dai segnalibri in un secondo tempo, se vi accorgete che non vi interessa più o non è più disponibile.

> > Quando i vostri segnalibri saranno diventati troppo numerosi, potrete organizzarli, dividendoli in sezioni che vengono chiamate *cartelle* e *sottocartelle*. Ad esempio, potrete creare una cartella di segnalibri chiamata "giornali" per inserirvi tutti i segnalibri

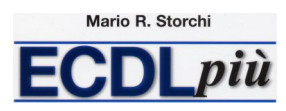

## I Preferiti

che si riferiscono a quotidiani o periodici, un'altra cartella chiamata "musica" nella quale andranno i segnalibri che hanno a che fare con cantanti, spartiti e cose simili, una sottocartella chiamata "Queen" per memorizzare tutti gli indirizzi web che hanno a che fare con il gruppo musicale inglese, e così via, secondo i vostri gusti e la vostra immaginazione.

| $\square$ |  |
|-----------|--|
|           |  |
|           |  |
| _         |  |

Per **creare una nuova cartella di segnalibri** bisogna prima cliccare nella barra dei menu sulla scritta *Preferiti* e poi su *Organizza Preferiti*. In alternativa è possibile cliccare sul pulsante *Preferiti* (quello rappresentato da una stella arancione) e poi, nella colonna che compare nella parte sinistra dello schermo, su *Organizza Preferiti*.

In entrambi i casi si aprirà una nuova finestra nella quale dovrete cliccare su *Nuova cartella*: a quel punto dovrete solo scrivere il nome da voi scelto per la cartella e premere il tasto *Invio* sulla tastiera; alla fine cliccate sul pulsante *Chiudi* per far scomparire il primo riquadro. Se avete utilizzato il pulsante *Preferiti*, premete di nuovo su esso per cancellare la colonna di sinistra.

Una volta create le cartelle, potrete **collocare i vostri segnalibri** in quella che ritenete più opportuna. Per fare questo, dopo aver cliccato su *Preferiti* e poi su *Aggiungi*, dovrete cliccare anche su *Crea in* e scegliere la cartella che preferite. Alla fine cliccate su *OK* per chiudere la finestra. Se avete utilizzato il pulsante *Preferiti*, premete nuovamente su di esso per cancellare la colonna di sinistra.

Per **spostare un segnalibro da una cartella all'altra** cliccate su quel segnalibro, tenete premuto il pulsante sinistro del mouse e trascinate il segnalibro nella cartella nella quale volete spostarlo: a quel punto potete rilasciare il pulsante del mouse.

Quando aggiungete una nuova pagina web ai *Preferiti*, l'indirizzo di questa pagina non è più rimosso sin quando non lo fate personalmente. Ricordatevi, perciò, di rivedere periodicamente i vostri segnalibri, cancellando quelli che non vi interessano più o quelli legati a siti web non più esistenti.

Per **cancellare un segnalibro**, mentre vi trovate nel riquadro dedicato ai segnalibri posizionatevi con il puntatore del mouse sul segnalibro che vi interessa, cliccate con il pulsante destro e – dal menu a tendina che compare – selezionate la voce *Elimina*.

Mario R. Storchi

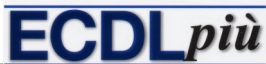

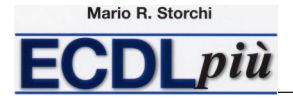

Comparirà il riquadro nel quale si chiede di confermare la cancellazione. I segnalibri eliminati finiscono nel *Cestino* di *Windows*, da dove possono essere ripristinati oppure cancellati definitivamente.

Attenzione: sempre usando il pulsante destro del mouse avete a disposizione – come al solito – altre interessanti opportunità, tra cui cambiare nome a segnalibri o cartelle, crearne di nuovi o nuove, copiarli, ecc.